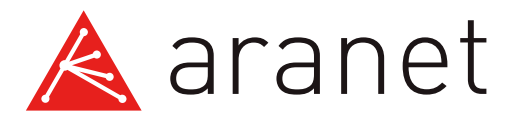

# Radon Plus sensor Quick start guide

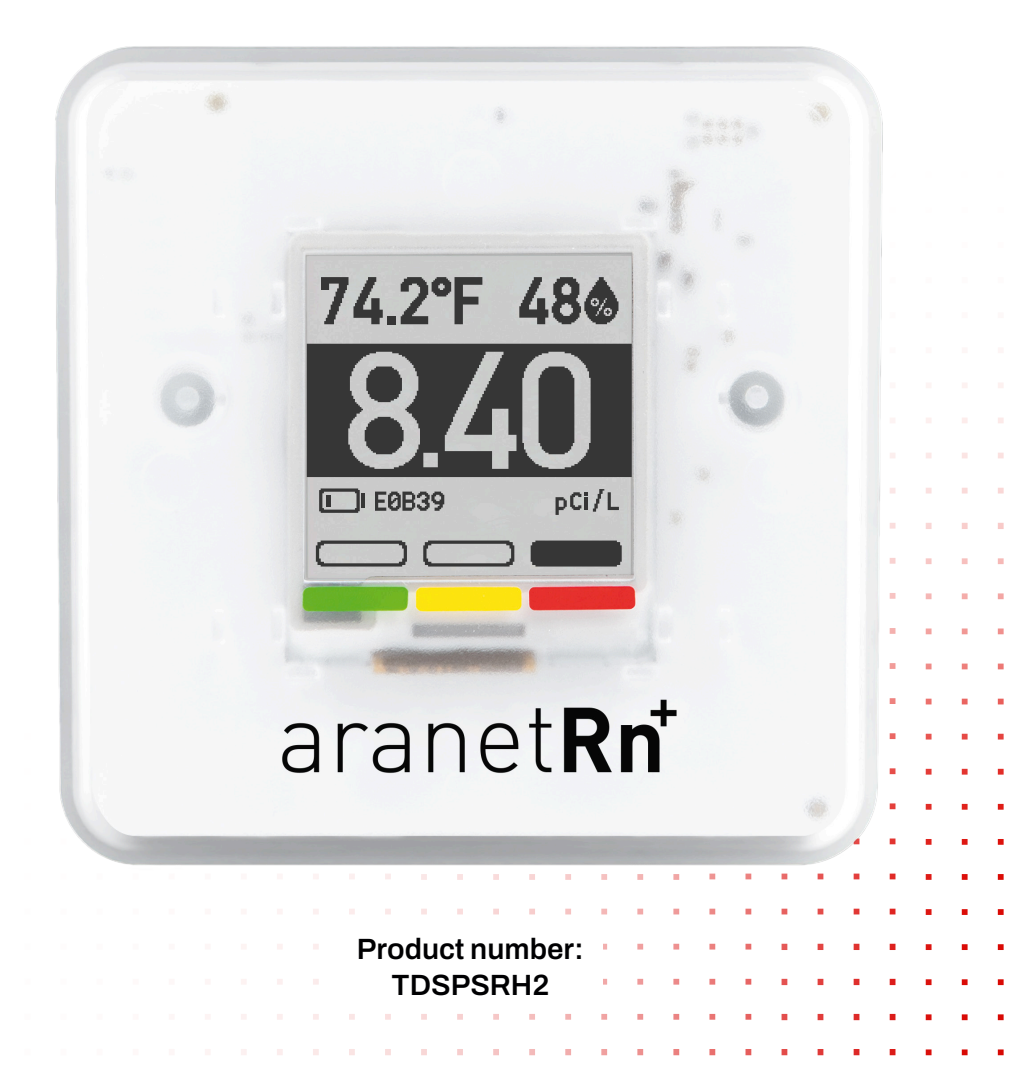

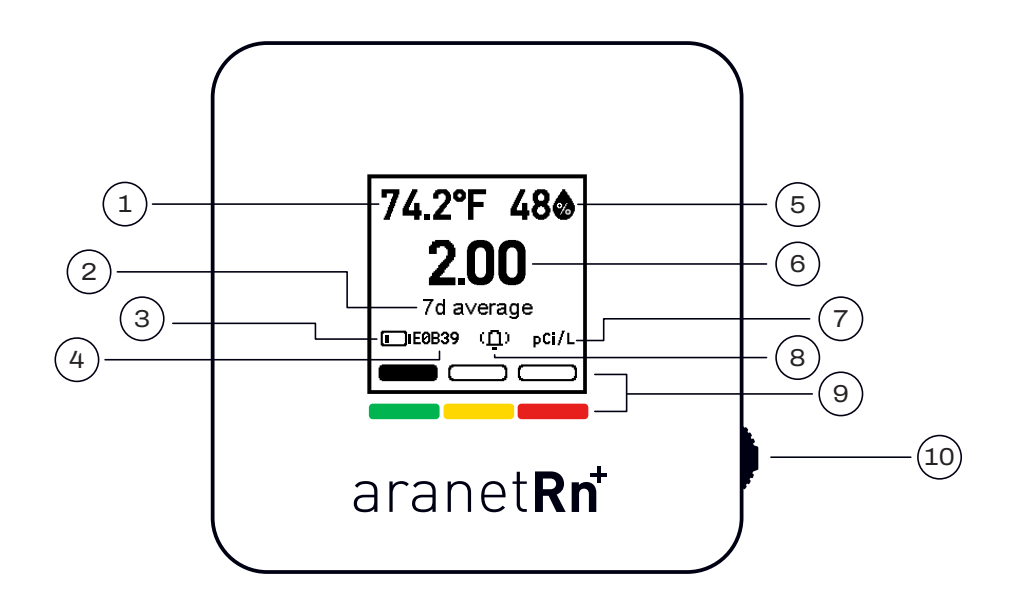

- 1. Temperature (°C, °F)
- 2. Averaging period for measurement (24h, 7d, 30d)
- 3. Battery level
- 4. Device number
- 5. Relative humidity (%)
- 6. Radon level
- 7. Radon level units (pCi/L, Bq/m<sup>3</sup>)
- 8. Buzzer status (If this symbol is not visible, the buzzer is switched off)
- 9. Radon threshold indication
- 10. Action Switch (Press to enter the menu or push up and down to switch measurement types)

# What does Aranet Radon Plus measure?

#### Radon gas

is tasteless, odorless, and hard to detect, posing serious health risks. It escapes from the ground into the air and can accumulate in your home. According to the <u>World Health Organization<sup>1</sup></u>, radon is one of the leading causes of lung cancer. Since its levels can fluctuate regular radon monitoring is vital.

Aranet Radon Plus sensor offers real-time radon monitoring. With wireless functionality and qualitative components, it ensures accurate measurements. The E-Ink display and long battery life make it ideal for continuous indoor air quality monitoring.

Green (Under 2.7 pCi/L) Under 100 Bq/m<sup>3</sup>

Recommended by WHO as national reference for annual average residential radon concentration Yellow (2.7 pCi/L to 8.1 pCi/L) 100 Bg/m<sup>3</sup> to 300 Bg/m<sup>3</sup>

Recommended by WHO as national reference annual average residential radon concentration even for countries with specific conditions Red (Above 8.1 pCi/L) Above 300 Ba/m<sup>3</sup>

Prolonged exposure to such radon concentrations linked to health problems

#### Temperature<sup>2</sup>

The optimal indoor temperature ranges from 18 to 24 °C / 64 to 75 °F

#### Relative humidity<sup>3</sup>

The ideal relative humidity is between 30-50 % indoors. Low humidities (< 30 %) can cause skin to get dry and irritable. Environments that are too high (> 50 %) cause bacteria and mold to breed.

<sup>1</sup>who.int/news-room/fact-sheets/detail/radon-and-health <sup>2</sup>aranet.com/library/epahumidityguidelines <sup>3</sup>aranet.com/library/whotemperatureguidelines

# Setting up the device

Insert the batteries, ensuring the correct polarity, and your Aranet Radon Plus sensor is ready to go! Press the switch to continue.

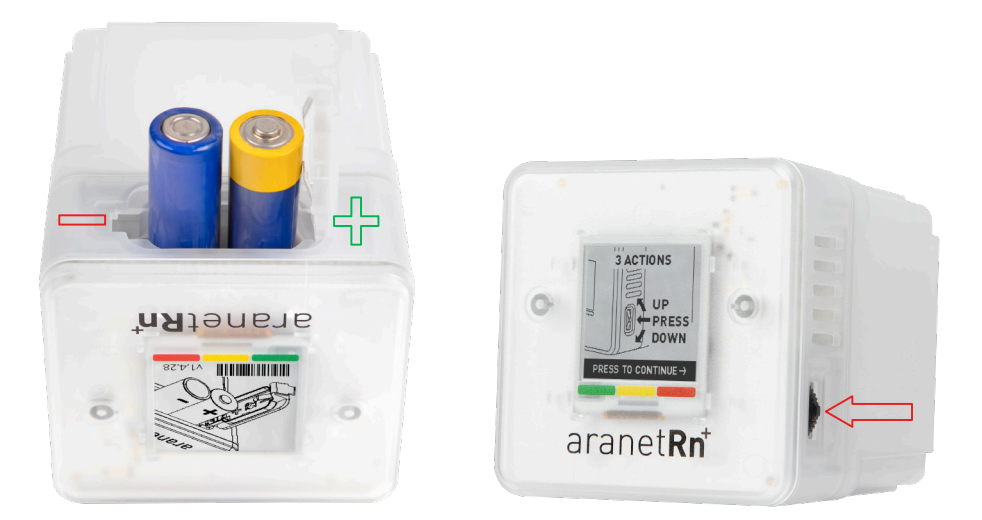

Please wait 10 minutes for the first measurement to appear. It takes 1 hour to achieve full measurement accuracy.

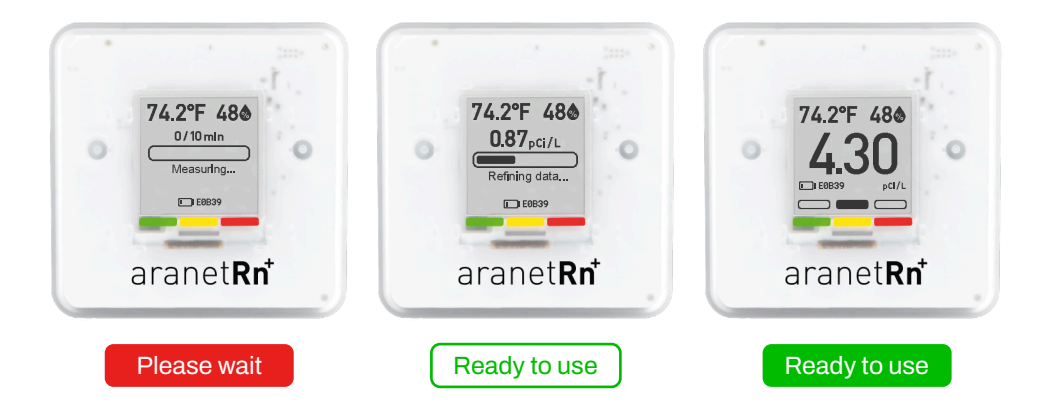

If the sensor operational time is shorter than the selected average measurement time, a status indicator will be displayed.

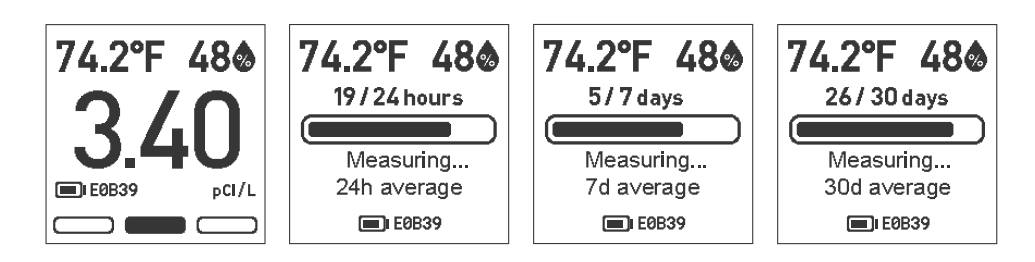

## 

If the sensor is exposed to humidity over 90%, a message about high humidity will appear on the screen. Place the sensor in a drier location, and it will resume normal operation.

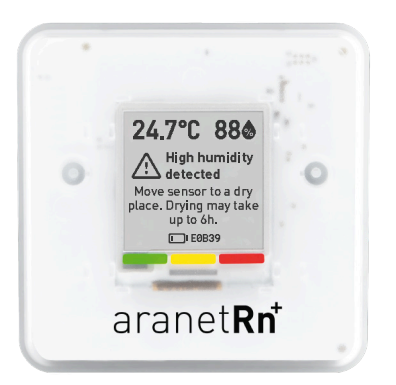

# Configuration of the device

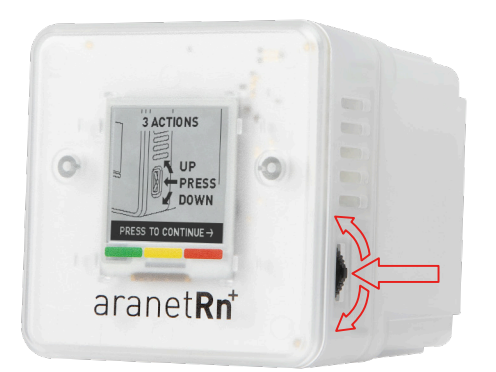

- To change the radon levels displayed for different averaging period (10 min, 24h, 7d, 30d) push the switch up or down.
- To enter the settings, press the switch inwards.
- Most of the settings are configurable in the Aranet Home app.

Push the switch up or down to select the radon levels averaging period.

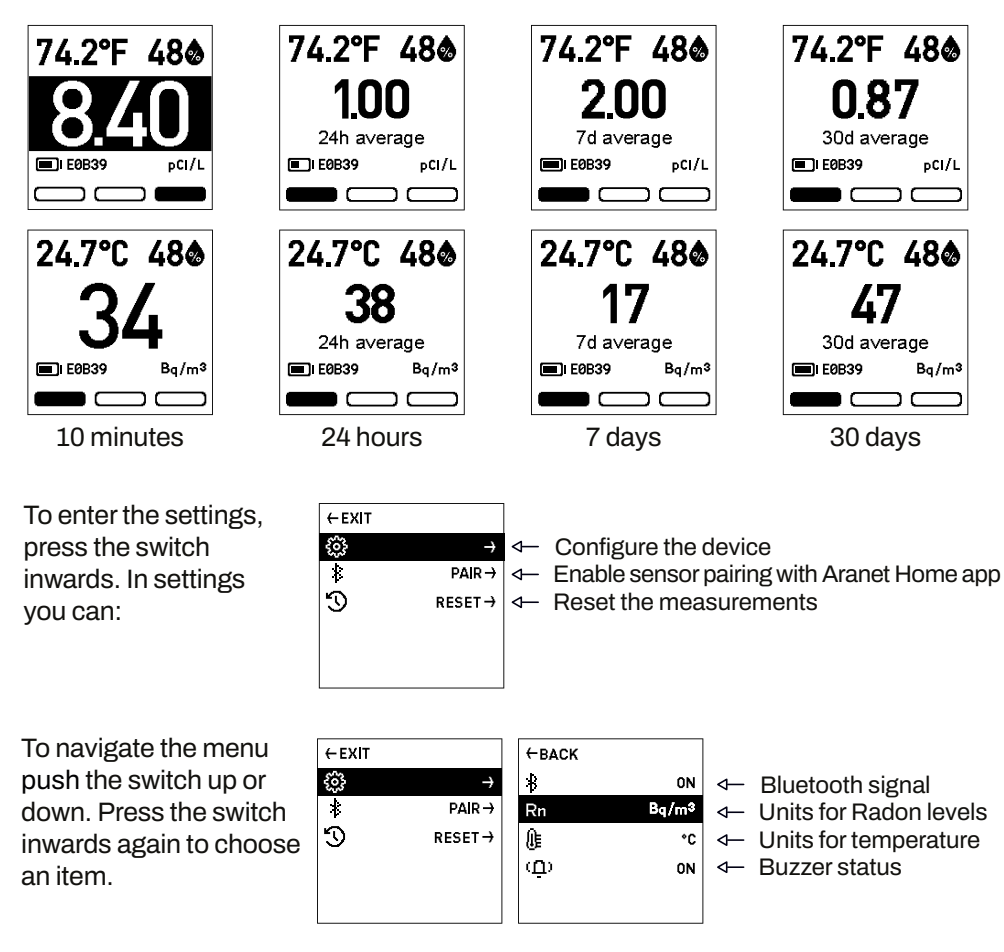

When a reset is performed the data will be permanently lost. You should reset this history only if:

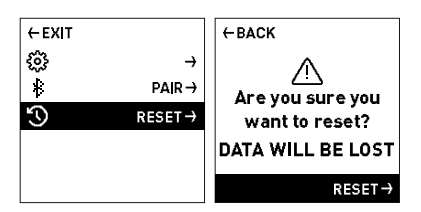

- The device is passed to you by someone else and the data does not apply to you anymore.
- You just want to start fresh, like at the beginning of a new year, as the data will be permanently lost.

See more

For more technical information see Aranet Radon sensor data sheet.

# Aranet Home app

Open and use phone camera to scan QR to download the app or click the button

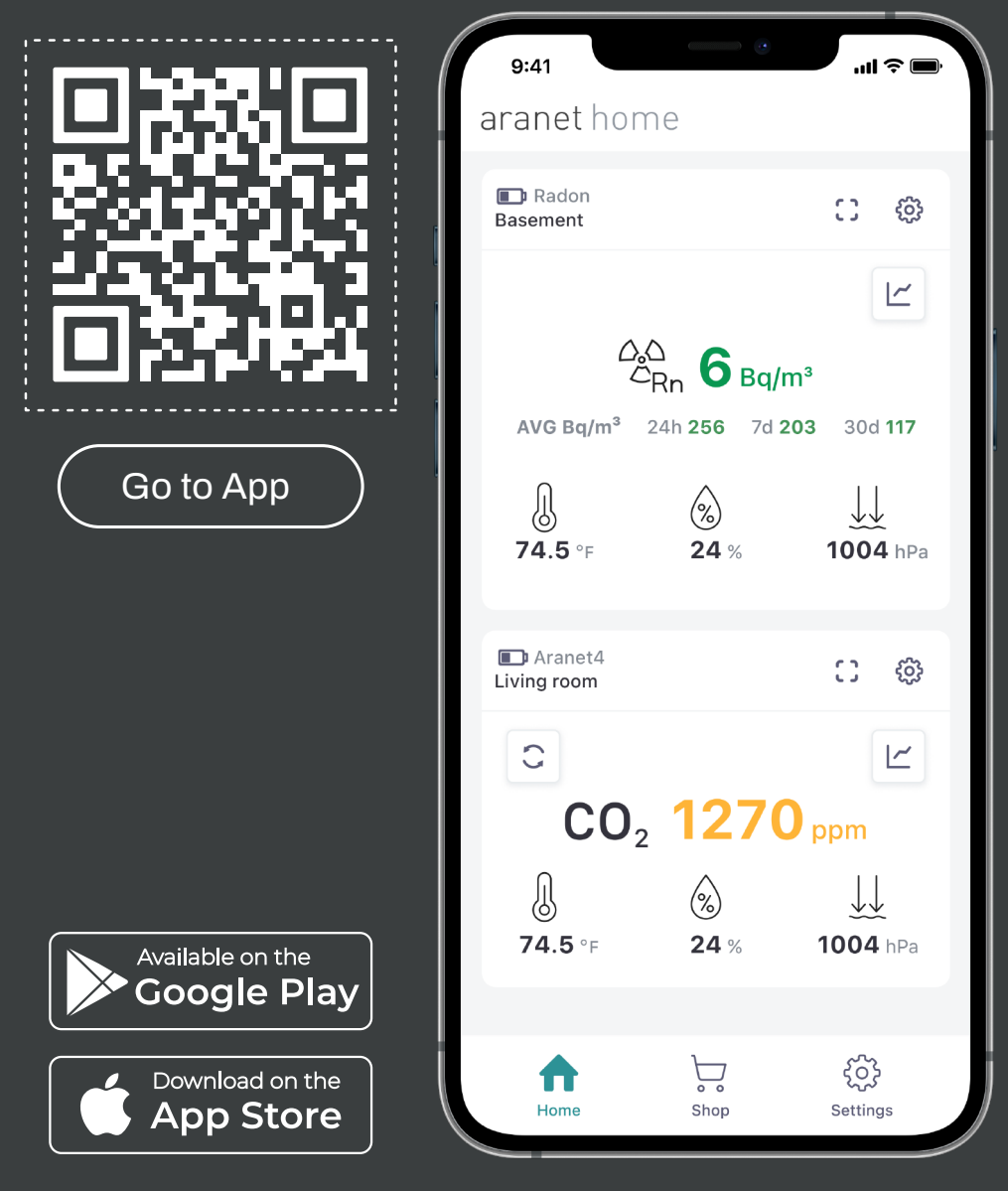

## Pair the sensor to Aranet Home app

**1**. To initiate pairing, navigate to the Settings in Aranet Home app

**3.** Find your sensor in the list—the sensor device number is shown on the sensor screen. Click "PAIR" and follow the pairing procedure.

| aranet hom             | е         |                                     |
|------------------------|-----------|-------------------------------------|
| Aranet4 Living room    |           | 0                                   |
| 0                      |           |                                     |
| <b>CO</b> <sub>2</sub> | 1270      | ) ppm                               |
| J                      | $\otimes$ | $\underbrace{\downarrow\downarrow}$ |
| <b>74.5</b> °F         | 24 %      | <b>1004</b> hPa                     |
| Home                   | Shop      | کې<br>Settings                      |

#### 2. select "PAIR NEW DEVICE."

| APP SETTINGS         |              |
|----------------------|--------------|
| Language             | English ~    |
| Temperature unit     | Celsius ~    |
| Pressure unit        | hPa ~        |
| Radiation unit       | Sv ~         |
| Data format          | dd/mm/yyyy ~ |
| Fullscreen mode      | Off ~        |
| Keep screen on       |              |
| Background data read | On ~         |
| About Aranet Home    | >            |
| Rate us              | >            |
| + PAIR NEW DEVICE    |              |

| < ARANET DEVIC    | CES    |
|-------------------|--------|
| New devices found |        |
| AranetRn+ 27CB2   | + PAIR |

## 4. Once pairing is complete, your sensor is ready to use.

| aranet hor                               | ne                         |                                     |  |  |
|------------------------------------------|----------------------------|-------------------------------------|--|--|
| Radon<br>Basement                        |                            | C @                                 |  |  |
|                                          |                            |                                     |  |  |
| △△ G Aranet2<br>△ Rn G Bq/m <sup>3</sup> |                            |                                     |  |  |
| AVG Bq/m <sup>3</sup>                    | 24h <b>256</b> 7d <b>2</b> | 203 30d 117                         |  |  |
|                                          | <b>%</b><br>24 %           | <b>1004</b> hPa                     |  |  |
|                                          |                            |                                     |  |  |
| Aranet4<br>Living room                   |                            | C @                                 |  |  |
| C                                        |                            |                                     |  |  |
| CO <sub>2</sub> 1270 ppm                 |                            |                                     |  |  |
| J                                        | $\otimes$                  | $\underbrace{\downarrow\downarrow}$ |  |  |
| 74.5 °F                                  | 24 %                       | <b>1004</b> hPa                     |  |  |

## Check out our other products:

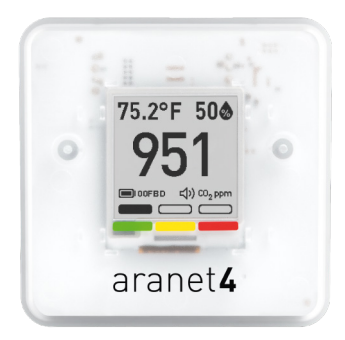

### Aranet4 HOME

Perfect companion for indoor environments. Aranet4 monitors  $CO_2$  concentration, temperature, relative humidity, and atmospheric pressure.

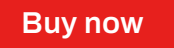

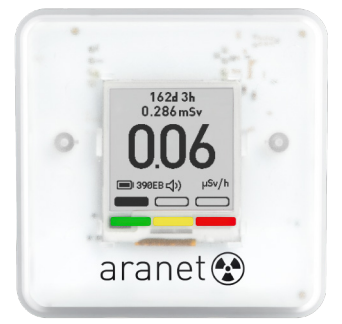

### **Aranet Radiation**

Aranet Radiation sensor ensures comprehensive ionizing radiation monitoring by measuring both the total dose and dose rate, with an optional instant audial ionizing radiation detection feature

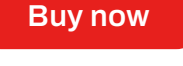

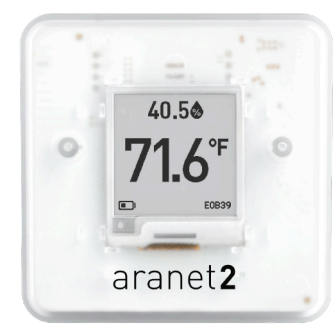

### Aranet2 HOME

A simple solution for monitoring indoor temperature and relative humidity.

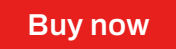

#### aranet.com/home/aranet-home-app

COPYRIGHT ©SAF TEHNIKA, JSC. ALL RIGHTS RESERVED. © APP STORE AND APPLE LOGO ARE TRADEMARKS OF APPLE INC., REGISTERED IN THE U.S. AND OTHER COUNTRIES. GOOGLE PLAY AND THE GOOGLE PLAY LOGO ARE TRADEMARKS OF GOOGLE LLC